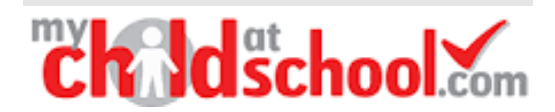

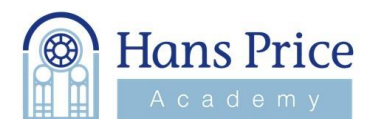

## **MCAS Registration Instructions**

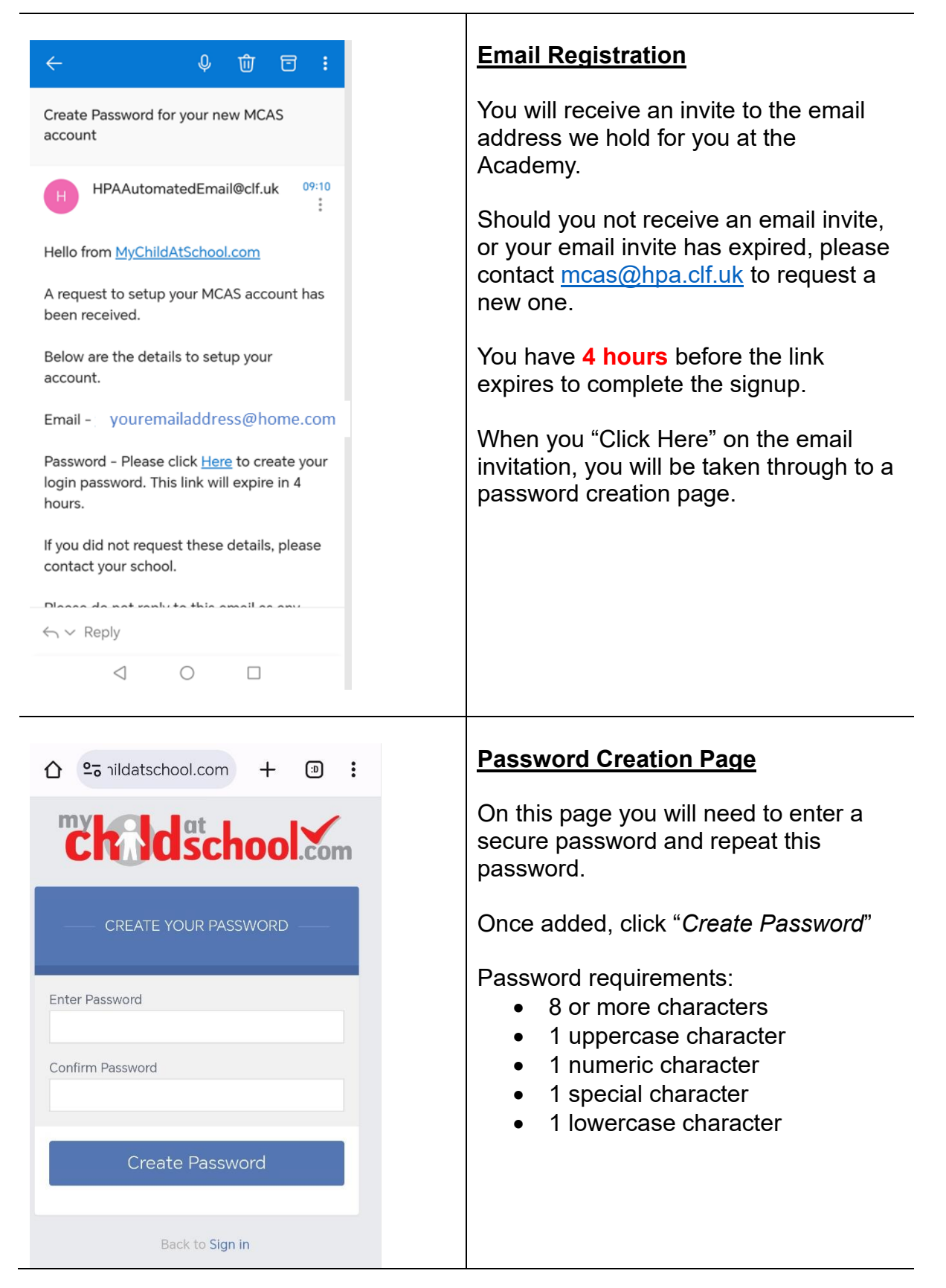

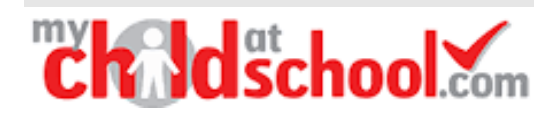

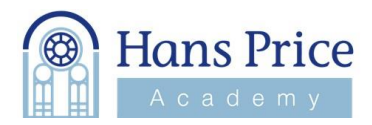

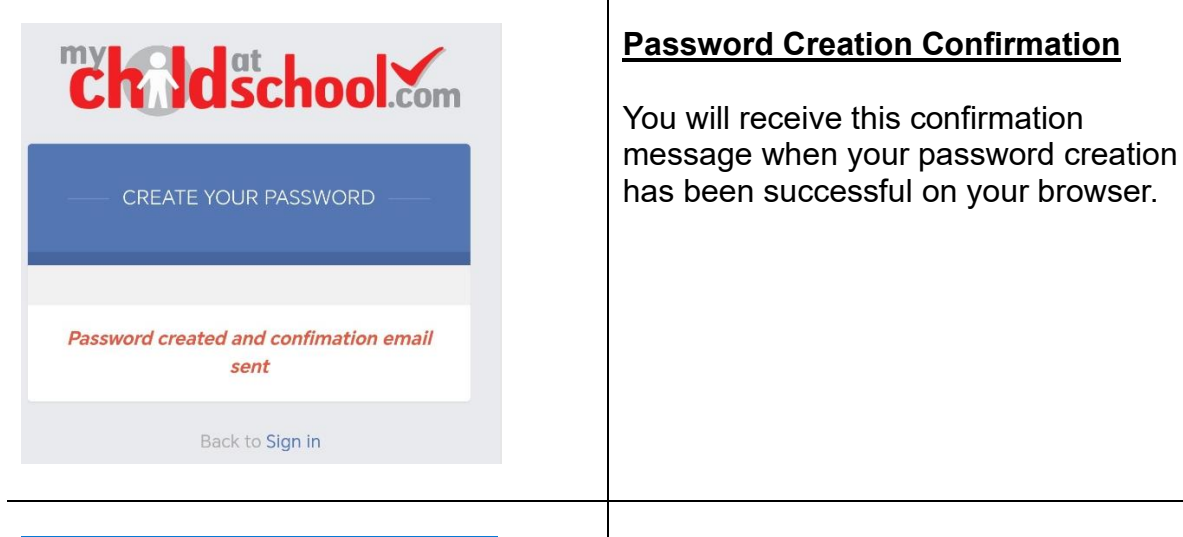

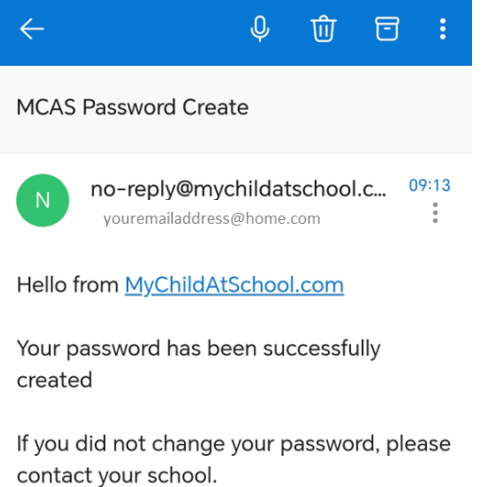

Please do not reply to this email as any received emails are deleted immediately.

Regards <u>MyChildAtSchool.com</u>

 $\leftarrow \lor$  Reply

 $\triangleleft$  O  $\square$ 

## Email Confirmation of MCAS Password Created

You will receive this confirmation email once your password has been successfully created.

You can then click the <u>MyChildAtSchool.com</u> to navigate to the login page.

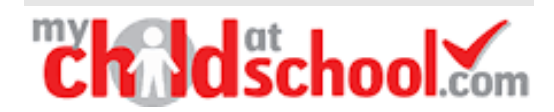

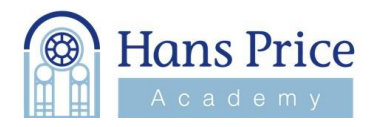

|                                          | MCAS Parent Login                                                                                  |
|------------------------------------------|----------------------------------------------------------------------------------------------------|
| my dat<br>Charleschool.com               | You will now be able to successfully login to MCAS using your email and password (created).        |
| PARENT LOGIN                             | You will also have the option to<br>download the MyChildAtSchool app<br>from the IOS / Play Store. |
| Email                                    |                                                                                                    |
| Password                                 |                                                                                                    |
| Remember Email Address<br>Reset Password |                                                                                                    |
| Login                                    |                                                                                                    |
| v5.2023.8670.32314 Powered by Bromcom    |                                                                                                    |
| Available on the<br>App Store            |                                                                                                    |
|                                          |                                                                                                    |
| Need help registering?                   | Contact our MCAS team at mcas@hpa.clf.uk                                                           |